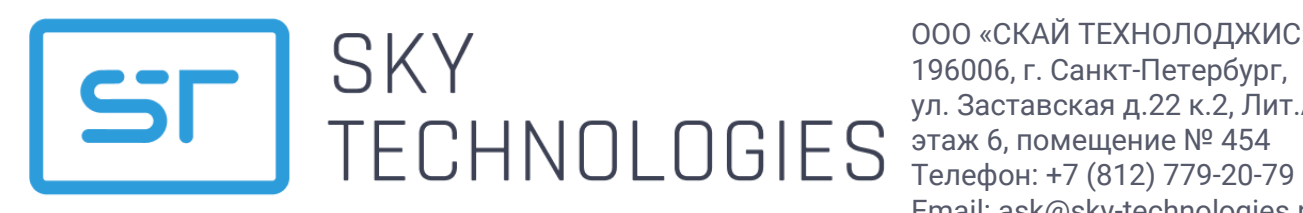

000 «СКАЙ ТЕХНОЛОДЖИС» ул. Заставская д.22 к.2, Лит.А, Email: ask@sky-technologies.ru

# **MULTI DEVICE MANAGEMENT**

innovative payments

## Руководство по установке

Версия 1.03

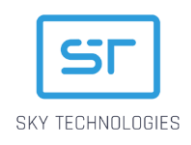

# Оглавление

| Оглавление                                                         | 2  |
|--------------------------------------------------------------------|----|
| История изменений                                                  | 3  |
| Введение                                                           | 4  |
| 1. Общее описание SkyMDM                                           | 5  |
| 2. Установка SkyMDM                                                | 6  |
| 2.1. Системные требования                                          | 6  |
| 2.2. Установка с использованием Docker контейнера                  | 6  |
| 2.2.1. Комплект поставки                                           | 6  |
| 2.2.2. Установка Docker                                            | 6  |
| 2.2.3. Предварительная подготовка                                  | 7  |
| 2.2.4. Установка базы данных TMS                                   | 7  |
| 2.2.5. Создание базы данных TMS                                    | 7  |
| 2.2.6. Настройка подключения к базе данных                         | 8  |
| 2.2.7. Установка TMS                                               | 8  |
| 2.2.8. Проверка установки                                          | 9  |
| 2.2.9. Обновление TMS                                              | 9  |
| 2.3. Установка без использования Docker                            | 10 |
| 2.3.1. Распаковка файлов на файловую систему сервера               | 10 |
| 2.3.2. Запуск установки TMS                                        | 10 |
| 2.3.3. Корректировка файла ptconfig.properties после установки TMS | 10 |
| 2.3.4. Обновление решения без использования Docker                 | 10 |
| 2.4. Запуск TMS                                                    | 11 |
| 2.5. Пример содержания файлов конфигураций                         | 11 |
| 2.5.1. Файл ptconfig.properties                                    | 11 |
| 2.5.2. Файл log4j2.xml                                             | 12 |

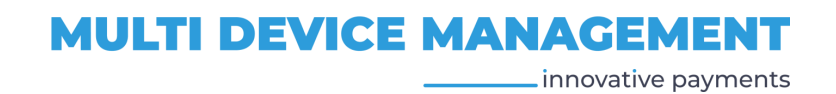

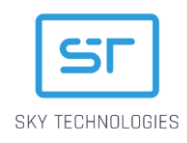

# История изменений

| Версия<br>документа | Дата<br>изменения | Автор       | Описание                                                                              |
|---------------------|-------------------|-------------|---------------------------------------------------------------------------------------|
| 1.03                | 08/09/2023        | Попова И.Л. | Изменена структура документа, добавлен раздел 2.3 Установка без использования Docker. |
| 1.02                | 13/07/2023        | Попова И.Л. | Внесены изменения в п. 2.2 Установка Docker.                                          |
| 1.01                | 03/07/2023        | Попова И.Л. | Добавлен раздел 3.8. Обновление TMS.                                                  |
| 1.00                | 28/06/2023        | Попова И.Л. | Создание первоначальной версии документа.                                             |

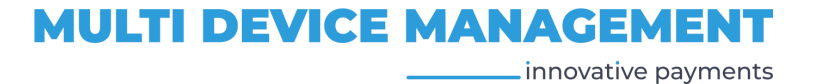

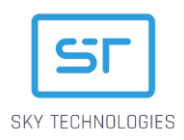

## Введение

Данный документ разработан ООО «Скай Технолоджис» и содержит описание процесса установки системы SkyMDM – программно-аппаратного комплекса, при помощи которого выполняется параметризация программного обеспечения SkyPOS и SmartSkyPOS для платежных терминалов, предназначенных для установки в торгово-сервисные предприятия и банки.

Документ предназначается для операторов банковской инфраструктуры и банковским офицерам безопасности, ответственным IT-инженерам финансовых организаций.

Допускается незначительные несоответствия данной документации и программного обеспечения, связанные с постоянным развитием программных продуктов.

Не допускается использование текстов и изображений, входящих в данный документ, без согласования с ООО «Скай Технолоджис»

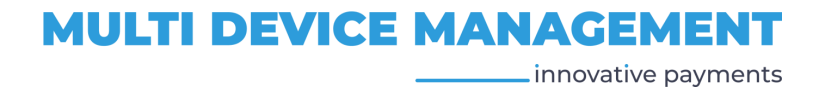

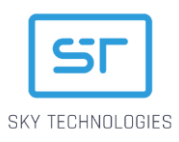

# 1. Общее описание SkyMDM

Документ содержит основное описание функционала программного решения SkyMDM (Multi Device Manager) - специального сервиса, позволяющего управлять загрузкой приложений, настройками терминалов, а также выполнять сбор информации о них. SkyMDM работает с платежным приложением SkyPOS, предназначенным для установки на различные линейки платежных терминалов.

SkyMDM предоставляет своим пользователям следующий функционал:

- централизованная система управления настройками терминалов;
- конфигурирование терминалов и ПИН-падов на уровне платежных приложений;
- сохранение конфигураций в виде шаблонов;
- управление параметрами удалённого обновления конечных устройств;
- сбор статистики с устройств;
- управление настройками интерфейсов связи устройств;
- удалённый доступ к обновлению платёжных конфигураций устройств.

Работа с SkyMDM обеспечивается через WEB интерфейс.

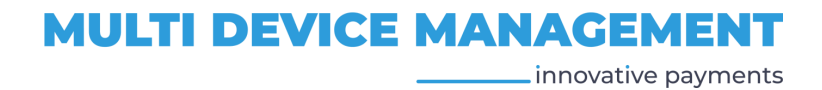

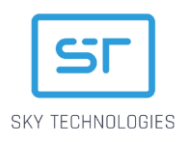

# 2. Установка SkyMDM

В этом разделе содержится описание процесса установки программного продукта SkyMDM компании ООО «Скай Технолоджис» в инфраструктуре банка.

Установка может выполняться одним из следующих способов:

- при помощи Docker контейнера (рекомендуемый способ установки);
- без использования Docker контейнера.

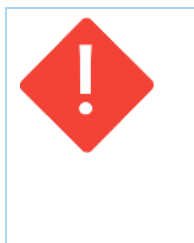

#### ВАЖНО:

Убедитесь, что у Вы зарегистрированы на сервисах компании ООО «Скай Технолоджис», и у Вас есть учетная запись для обращения к облачным хранилищам.

Для получения учетной записи (Логин и Пароль) напишите письмо на адрес технической поддержки support@sky-technologies.ru, в ответ Вам будет отправлен Логин и Пароль.

## 2.1. Системные требования

Сервер, на котором будет установлен SkyMDM должен соответствовать следующим параметрам:

- Операционная система: Linux family: Oracle Linux; Red Hat Enterprise Linux; CentOS; Ubuntu Server
- 03У:16 Гб и более;
- Свободное место на HDD: 100 Гб и более;
- Требования к прцессору:
  - > Количество ядер:
    - о При установке SkyRKM и БД на одном сервере 10;
    - При установке SkyRKM и БД на разных серверах 8 (требования к серверу, на котором установлена база данных зависит от типа используемой базы данных);
  - > Частота CPU: 2.67GHz (например Intel(R) Xeon(R) X5650) и выше;
- СУБД: MariaDB 10 / Oracle 18с.

## 2.2. Установка с использованием Docker контейнера

#### 2.2.1. Комплект поставки

Система SkyMDM поставляется в виде docker контейнера (с логином и паролем для доступа к репозиторию), и архива tms.rar, в котором содержится папка TMS с подготовленным набором каталогов:

- Appfiles файлы приложений;
- Conf файлы конфигураций платежных приложений;
- Files файлы, необходимые для работы приложения;
- Logs файлы логирования SkyMDM;
- Upload файлы для загрузки.

#### 2.2.2. Установка Docker

**1**. Выполните команду для установки пакета dnf-plugins-core: *sudo dnf install dnf-plugins-core -y* 

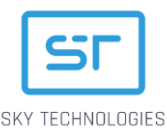

- Выполните команду для добавления репозитоия Docker в систему: sudo dnf config-manager --add-repo https://download.docker.com/linux/fedora/docker-ce.repo
- 3. Выполните одну из команд для установки Docker: *sudo dnf install docker-ce docker-ce-cli containerd.io или sudo apt install docker.io (для Ubuntu).*

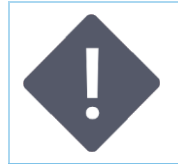

#### ПРИМЕЧАНИЕ:

Более подробная и актуальная информация об установке Docker – на официальном сайте - <u>https://docs.docker.com</u>.

- 4. Выполните команду для начала работы Docker: *sudo systemctl start docker*
- 5. Выполните команду для проверки работоспособности: *sudo docker run hello-world.*

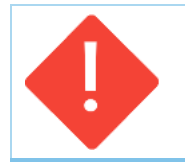

Убедитесь, что для Docker установлены все обновления, чтобы их установка не помешала установке SkyMDM.

## 2.2.3. Предварительная подготовка

ВАЖНО:

Распакуйте архив tms.rar из комплекта поставки в произвольную папку на сервере.

### 2.2.4. Установка базы данных TMS

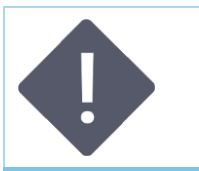

#### ПРИМЕЧАНИЕ:

База данных TMS – обязательная компонента для работы сервера SkyMDM. В базе данных TMS хранятся параметры конфигураций терминалов, которые впоследствии загружаются на терминал.

1. Создайте docker контейнер при помощи следующих команд:

sudo docker pull mariadb:10.9.3 sudo docker run -p [PORT]:3306 --name mariadb -e MARIADB\_ROOT\_PASSWORD=[password] -d mariadb:10.9.3 --sql\_mode="ORACLE" --lower\_case\_table\_names=1

#### Где:

- Mariadb название контейнера (не рекомендуется менять);
- [PORT] номер порта для подключения к базе данных, значение по умолчанию 3306, при необходимости значение можно изменить;
- [password] задайте пароль для подключения к базе данных;
- Проверьте создание контейнера при помощи команды: sudo docker ps

### 2.2.5. Создание базы данных TMS

- 1. Запустите базу данных в mysql и задайте пароль пользователя с правами root: *sudo docker exec -it mariadb mysql -uroot -p[password]*
- В результате выполнения команды откроется редактор.
- 2. Создайте базу данных TMS, выполнив следующие команды в открывшемся реакторе:

7

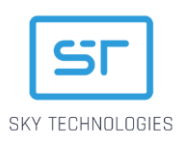

- > create database tms default charset utf8;
- > grant all privileges on tms.\* to '[username]' identified by '[password]';

#### Где:

- tms название базы данных
- [UserName] имя пользователя, от имени которого будет осуществляться работа с базой данных (параметр db.user);
- [password] пароль для подключения к базе данных (параметр db.pass);
- 3. Закройте редактор.

#### 2.2.6. Настройка подключения к базе данных

1. Откройте файл ptconfig.properties из каталога /tms/conf и замените значения параметров, в соответствии с их значениями, указанными при установке TMS:

```
db.user=[UserName]
```

db.pass=[password]

db.url=[db\_link]

где:

- [UserName] имя пользователя, от имени которого будет осуществляться работа с базой данных;
- [password] пароль для подключения к базе данных;
- [db\_link] ссылка на для подключения к базе данных, например: jdbc:mariadb://[IP]:[PORT]/tms? useUnicode=true&characterEncoding=utf8

где

- > [IP] IP адрес базы данных4
- > [PORT] порт базы данных (заданный при устаноке базы данных).
- 2. Задайте параметры сети (network settings):

node=tms

http.host=ip (адрес хоста)

http.port=9220 (порт, при необходимости задайте другое значение) server.port=9220 (порт, при необходимости задайте другое значение)

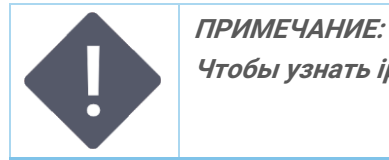

Чтобы узнать ір адреса используйте ір а, для ір docker контейнера – docker inspect.

## 2.2.7. Установка TMS

Установка TMS выполняется из репозитория registry.skypos.ru.

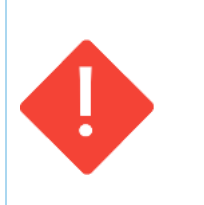

#### ВАЖНО:

Убедитесь, что у Вы зарегистрированы на сервисах компании ООО «Скай Технолоджис», и у Вас есть учетная запись для обращения к облачным хранилищам RKM. Для получения учетной записи (Логин и Пароль) напишите письмо на адрес технической поддержки support@sky-technologies.ru, в ответ Вам будет отправлен Логин и Пароль.

Для начала работы авторизуйтесь в registry.skypos.ru:

sudo docker login registry.skypos.ru

и введите логин и пароль для авторизации.

**1**. Загрузите TMS:

sudo docker pull registry.skypos.ru/tms:v[TMS\_Version]

\_ innovative payments

MULTI DEVICE MANAGEMENT

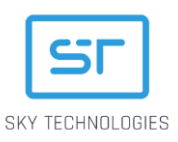

где [TMS\_Version] – версия приложения, например 1.48.24 (рекомендуется устанавливать последнюю версию приложения);

2. Запустите TMS при помощи следующей команды:

sudo docker run -d --rm --name tms --cap-add=SYS\_PTRACE -v [Path\_to\_conf]:/conf -v [Path\_to\_logs]:/logs -v [Path\_to\_files]:/files -v [Path\_to\_appfiles]:/appfiles -v [Path\_to\_upload]:/upload -p 9220:9220 registry.skypos.ru/tms:v[TMS\_Version]

где:

- [Path\_to\_conf] путь к папке с файлами конфигурации, например /opt/tms/conf;
- [Path\_to\_logs] путь к папке с файлами логирования, например /opt/tms/logs;
- [Path\_to\_files] путь к папке с файлами, необходимыми для работы приложения, например /opt/tms/files;
- [Path\_to\_appfiles] путь к папке с файлами приложений, например /opt/tms/appfiles;
- [Path\_to\_upload] путь к папке, неоходимой для загрузки, например /opt/tms/upload;
- [TMS\_Version] версия TMS.

#### Пример команды:

sudo docker run -d --rm --name tms --cap-add=SYS\_PTRACE -v /opt/tms/conf:/conf -v /opt/tms/logs:/logs -v /opt/tms/files:/files -v /opt/tms/appfiles:/appfiles -v /opt/tms/upload:/upload -p 9220:9220 registry.skypos.ru/tms:v1.48.24

#### 2.2.8. Проверка установки

- 1. Проверьте запущенные контейнеры для этого выполните команду: *docker ps*
- должно быть запушено два контейнера:
  - контейнер базы данных с image = mariadb:10.9.3;
  - контейнер TMS c image = registry.skypos.ru/tms:v1.48.24.
- 2. Проверьте в логах успешность запуска TMS, выполнив команду: *sudo docker logs tms*

В логах должна быть подобная строка:

2023-03-17 12:06:50.065 INFO [main] (StartupInfoLogger.java:61) - Started Application in 10.0 seconds (JVM running for 10.738)

### 2.2.9. Обновление TMS

9

Для выполнения обновления TMS выполните следующие действия:

- Выполните команду для авторизации: sudo docker login https://registry.skypos.ru -u [логин] -p [пароль]
- 2. Остановите предыдущий контейнер: *sudo docker stop [имя контейнера]*
- 3. Загрузите новый контейнер: *sudo docker pull registry.skypos.ru/tms:v1.47.02*
- Запустите новый контейнер: sudo docker run -d --rm --name [имя контейнера] --cap-add=SYS\_PTRACE -v /opt/tms/conf:/conf -v /opt/tms/logs:/logs -v /opt/tms/files:/files -v /opt/tms/appfiles -v /opt/tms/upload:/upload -p 9220:9220 registry.skypos.ru/tms:v1.47.02.

innovative payments

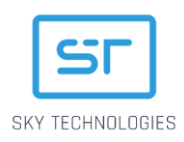

## 2.3. Установка без использования Docker

## 2.3.1. Распаковка файлов на файловую систему сервера

Необходимо распаковать zip-архив *tms-win.zip* в корневую папку диска

### 2.3.2. Запуск установки TMS

Необходимо запустить скрипт *run.bat* Настройки соединения с базой содержатся в файле *ptconfig.properties* Сборка Tms займёт около 20 минут. Когда вы увидите DATABASE READY, TMS должен быть дотступен по адресу: <u>http://localhost:9220/web/tms/</u>

Для авторизации используйте логин admin и пароль admin1

### 2.3.3. Корректировка файла ptconfig.properties после установки TMS.

После первого запуска ТМС необходимо изменить conf/ptconfig.properties в папке C:\tms-win

Строки:

# sql.scripts=oracle/core-schema-oracle.sql,oracle/reports-schema-oracle.sql sql.scripts=oracle/core-schema-oracle.sql,oracle/reports-schemaoracle.sql,oracle/tms-oracle-init.sql

Следует видоизменить до:

sql.scripts=oracle/core-schema-oracle.sql,oracle/reports-schema-oracle.sql # sql.scripts=oracle/core-schema-oracle.sql,oracle/reports-schemaoracle.sql,oracle/tms-oracle-init.sql

После правки файла необходимо перезапустить TMS

### 2.3.4. Обновление решения без использования Docker

Необходимо получить от компании-производителя ПО два архива: *lib-endorsed.zip* и *lib-dependencies.zip* 

Далее следует остановить запущенное решение Удалить папки *lib-endorsed* и *lib-dependencies* 

Распаковать архивы в корневую папку установленного TMS

Снова запустить *run.bat* 

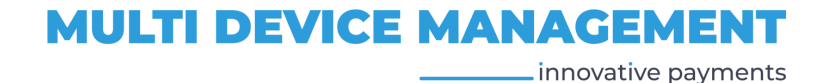

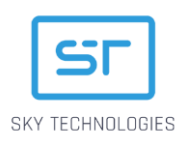

## 2.4. Запуск TMS

Откройте брайзер и напишите в адресной строке: <u>http://localhost:</u>9220/web/tms

где 9220 — выбранный порт.

## 2.5. Пример содержания файлов конфигураций

## 2.5.1. Файл ptconfig.properties

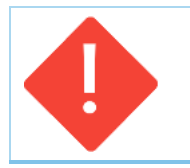

#### ВАЖНО:

Подробное описание файла конфигурации ptconfig.properties см. SkyMDM Руководство пользователя, Приложение.1. Описание конфигурационного файла ptconfig.properties.

spring.profiles.active=mysql,jooq

# Database settings db.user=tms db.pass=123 db.url=jdbc:mariadb://172.16.12.15:3306/test1tms?useUnicode=true&characterEncoding=utf8

spring.datasource.url=\${db.url} spring.datasource.username=\${db.user} spring.datasource.password=\${db.pass}

sql.dialect=ORACLE11G

server.port=9220 node=tms

spring.main.allow-bean-definition-overriding=true spring.datasource.driver-class-name=oracle.jdbc.OracleDriver spring.datasource.hikari.connection-test-query=SELECT 1 FROM DUAL spring.datasource.hikari.connection-timeout=600000 spring.datasource.hikari.maximum-pool-size=3 spring.datasource.hikari.max-lifetime=1800000 spring.datasource.hikari.minimum-idle=3 spring.datasource.hikari.validation-timeout=3000 spring.datasource.hikari.idle-timeout=60000

vaadin.urlMapping=/web/tms/\* vaadin.productionMode=true

files.dir=/files frequency.of.reading=30000 read.files=/upload/readFiles upload.logs=/upload/uploadLogs backup.files=/upload/backup app.files.dir=/appfiles

aes.cipher.key=175611FF39535A94BAEB6B419103240E

spring.liquibase.change-log=classpath:oracle/liquibase/databaseChangeLog.xml

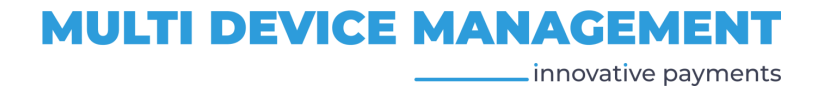

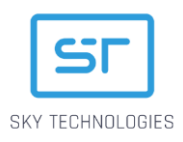

management.endpoints.web.exposure.include=health log.storage.time=30 session.storage.time=30 server.address.link=https://beta-tms.payment-guide.ru

restore.password.link.lifetime=900

license.issuer=VPP

server-config.connectors[0].port=9220 server-config.connectors[0].ssl.ena=true server-config.connectors[0].ssl.key-store=/conf/37.203.246.196.p12 server-config.connectors[0].ssl.key-store-password=123456 server-config.connectors[0].ssl.key-store-type=pkcs12 server-config.connectors[0].urls=/web/tms,/VAADIN

server-config.connectors[1].port=9221 server-config.connectors[1].ssl.ena=false server-config.connectors[1].urls=/export,/api/help

## 2.5.2. Файл log4j2.xml

```
<Configuration shutdownHook="disable">
  <Appenders>
    <RollingFile name="fileAppender" fileName="logs/platform.log"
           filePattern="logs/platform.log.%d{vvvy-MM-dd}.log.gz"
           immediateFlush="true" append="true">
      <PatternLayout pattern="%d{yyyy-MM-dd HH:mm:ss.SSS}%5p [%t] (%F:%L) - %m%n"/>
      <Policies>
        <CronTriggeringPolicy schedule="0 0 0 * * ?"/>
      </Policies>
    </RollingFile>
    <Console name="STDOUT" target="SYSTEM_OUT">
      <PatternLayout pattern="%d{yyyy-MM-dd HH:mm:ss.SSS}%5p [%t] (%F:%L) - %m%n"/>
    </Console>
  </Appenders>
  <Loggers>
    <Logger name="org.apache.log4j.xml" level="info"/>
    <logger name="org.springframework.jdbc" level="info" />
    <Root level="info" includeLocation="true" additivity="false">
      <AppenderRef ref="fileAppender"/>
    </Root>
  </Loggers>
</Configuration>
```

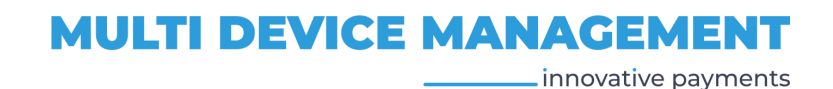